# RingCentral for Archiver

Admin Guide

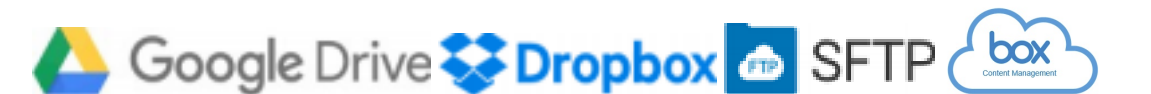

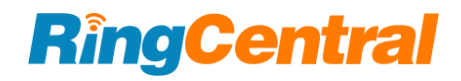

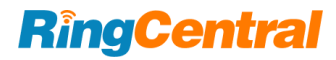

### Contents

| ntroduction                                    |   |
|------------------------------------------------|---|
| bout RingCentral Archiver                      | ŀ |
| bout This Guide                                | ŀ |
| lser Notice                                    | ŀ |
| Configure Archiver Access                      | ) |
| nable Archiver                                 | ) |
| dmin level archiving Roles and Permissions     | 7 |
| xtension level archiving Roles and Permissions | ) |
| ystem Requirements11                           | - |
| Seneral Questions                              | ; |

RingCentral for Archiver | Admin Guide | Introduction | 3

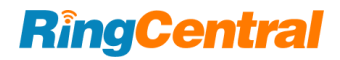

# Introduction

## About RingCentral Archiver

RingCentral Archiver is introduced to enable our users to archive their RingCentral Call data (Call Recording, Voicemails, Fax, SMS) to any external storage supported by Archiver products (GDrive, Box, DropBox and SFTP).

## About this Guide

This Administrator Guide focuses on how to successfully configure Archiver access for your organization as **an Admin Portal Administrator**.

- Enable Archiver
- · Create custom roles for Archiver as needed

Please refer to User Guide on how to sync your RingCentral data to a cloud storage of your choice:

https://netstorage.ringcentral.com/guides/archiver.pdf

### **User Notice**

By using the RingCentral Archiver, you acknowledge that you have read and agree to our Terms of Service and Privacy Policy.

• TOS:

https://www.ringcentral.com/legal/last-update-October-15-2019

/eulatos.html

• Privacy Policy:

https://www.ringcentral.com/legal/last-update-March-3-2021/p rivacy-notice.html

• Archiver overview with data retention policy:

https://support.ringcentral.com/article/8913.html

RingCentral for Archiver | Admin Guide | Configure Archiver Access | 5

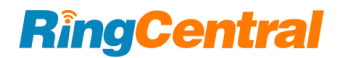

# **Configure Archiver Access**

## **Enable Archiver**

Archiver access can be enabled for administrators and/or for all users. Log in <u>https://service.ringcentral.com</u> with **Admin Portal administrator account**, switch to Admin Portal from the dropdown on the top right corner and find Archiver Settings in More -> Account Settings -> Archiver Settings (Figure 1). On the Archiver Setting tab, administrators can turn on Admin Archiver and/or User Archiver as needed.

• Admin Archiver: Turn on the toggle of Admin Archiver, pre-defined roles Super Admin and Manager will be able to access and archive data for the entire organization. Custom roles with proper permissions can access and archive account data as well (page 7).

• User Archiver: Turn on the toggle of User Archiver, all users can access archiver and archive their own data.

| RingCentral                                                                                                    |                                                                                                    | Admin Portal 🗸 🎬 SN                            |
|----------------------------------------------------------------------------------------------------|----------------------------------------------------------------------------------------------------|------------------------------------------------|
| Home Users Phone System                                                                                                    | Meetings V Reports V Billing More                                                                                              | Admin Portal<br>My Extension                   |
| Service Console      Account     Audit Trail                                                                                                    | Settings » Archiver Settings                                                                                                   |                                                |
| Service Status                                                                                                    | dmin Archiver<br>dmins, Manager pre-defined role can archive account data. You can also create new custom roles with permissic | on to archive account data or restrict access. |
| Account Settings      Appearance     All users                                                                                                    | ser Archiver                                                                                                    |                                                |
| Archiver Settings                                                                                                    |                                                                                                    |                                                |
| Directory Integration<br>Multi-Site Settings                                                                                                    |                                                                                                    |                                                |
| Gecurity and<br>Compliance ≻                                                                                                    |                                                                                                    |                                                |
| Apps and Apps and App |                                                                                                    |                                                |
|                                                                                                    |                                                                                                    |                                                |

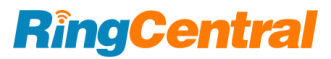

## Admin level archiving Roles and Permissions

Users assigned with predefined **Manager** and **Super Admin** roles can access Archiver and archive data for the entire company. Administrators of Admin portal can also create custom roles and grant necessary permissions for admin archiving. Log in <a href="https://service.ringcentral.com">https://service.ringcentral.com</a> with **Admin portal administrator account**, switch to Admin Portal from the dropdown on the top right corner and find Users -> Roles and click on + New Role to create custom roles (Figure 2).

| RingCentral                                    |                                                                                                    |                                                         |                                         | Admin Portal ~ III SN            |
|------------------------------------------------|----------------------------------------------------------------------------------------------------|---------------------------------------------------------|-----------------------------------------|----------------------------------|
| Home Users Phone S                             | System Meetings ~ Reports ~                                                                             | Billing More                                            |                                         | Admin Portal My Extension        |
| 🙎 User List 🗸 🗸                                | Roles                                                                                                   |                                                         |                                         |                                  |
| Users with Extensions<br>Unassigned Extensions | Roles give admins the ability to control what use <b>Standard (International)</b> is assigned to new us | ers can do within the system. A role<br>ers by default. | is a collection of permissions which co | ould be based on a job function. |
| a Roles                                        | Search Q                                                                                                |                                                         |                                         | + New Role                       |
| (a) User Groups                                | Role Name ~                                                                                             | Type of Role                                            | Description                             |                                  |
| A= Templates >                                 | Billing Admin                                                                                           | Predefined                                              | Billing functions plus Standard Intern  | national and Manager functions.  |
|                                                | copy for standard with company level call re                                                            | Custom                                                  |                                         |                                  |
|                                                | Manager                                                                                                 | Predefined                                              | Company reporting functionality plus    | Standard International.          |
|                                                |                                                                                                    |                                                         |                                         |                                  |

Figure 2

#### RingCentral for Archiver | Admin Guide | Configure Archiver Access | 8

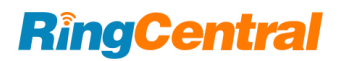

Admin Portal 🗸

Tick and save the permissions below to ensure custom roles have sufficient privileges for admin archiving (Figure 3).

- Features Archiver for Admins
- Company Call Log Access Recordings
- Company Call Log Delete Records
- Company Call Log Download & Delivery
- Company Call Log View Only
- User Management Users

### **RingCentral**

| Home Users Phone System    | Meetings ~ Reports ~ Billing More                                                                        |                      |           |
|----------------------------|----------------------------------------------------------------------------------------------------|----------------------|-----------|
| < Back                     | copy for standard with company l                                                                         | level call recording | Sec. Edit |
| Overview<br>Assigned Users | Name<br>copy for standard with company level call recording<br>Type of Role: Custom ()<br>Set as Default | Description          |           |
|                            | Permissions General Overview, Messages, Contacts, Standard User Tools Policies                           |                      | ^         |
|                            | <ul> <li>Ponces</li> <li>Domestic Calls</li> <li>Internal Calls</li> </ul>                               |                      |           |

#### RingCentral for Archiver | Admin Guide | Configure Archiver Access | 9

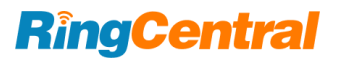

Afterwards, go to the Assigned Users tab and click on + Assign User to assign the custom role to user(s) as needed (Figure 4).

| RingCentral                |        |              |              |                         |             |            | Admin Portal 🗸 🎆 SN |
|----------------------------|--------|--------------|--------------|-------------------------|-------------|------------|---------------------|
| Home Users Phone S         | System | Meetings ~ R | eports   ~   | Billing More            |             |            |                     |
| < Back                     |        | cot          | by for stand | dard with company level | call record | ng         |                     |
| Overview<br>Assigned Users | Sea    | rch          | QDep         | artment ~               |             |            | + Assign User       |
|                            |        | Name         | ~            | Number                  | Ext.        | Department | Actions             |
|                            |        | John Doe702  |              | +1 (206) 4513020        | 103         |            | Remove              |
|                            |        |              |              |                         |             |            |                     |

Figure 4

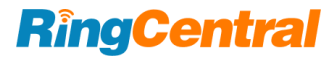

### Extension level archiving Roles and Permissions

Users who archive call recordings at extension level need to be assigned to a role with sufficient permissions by the admin portal administrator. Otherwise, extension users cannot archive his or her call recordings.

All predefined roles include required permissions for extension archiving. Administrators of Admin portal can also create custom roles and grant necessary permission for extension level archiving. Log in <a href="https://service.ringcentral.com">https://service.ringcentral.com</a> with administrator account, switch to Admin Portal from the dropdown on the top right corner and find Users -> Roles and click on + New Role to create custom roles (Figure 2).

Please ensure the permissions below are ticked in the custom role (Figure 5). Then go to the Assigned Users tab and click on + Assign User to assign the custom role to user(s) as needed (Figure 4).

User Call Log

User Call Log
 User Call Log - Access Recordings
 User Call Log - Delete Records
 User Call Log - Download & Delivery
 User Call Log - View Only

Figure 5

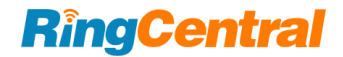

RingCentral for Archiver | Admin Guide | System Requirements | 11

# System Requirements

## System Requirements

The following browsers are supported by RingCentral for Archiver:

- Microsoft Edge 38+ (Windows 10)
- Firefox46<sup>°</sup>+(Windows<sup>°</sup>,Mac<sup>°</sup>)
- Chrome<sup>™</sup> 50 + (Windows,Mac)
- Safari<sup>®</sup> 9.1+(Mac)

RingCentral for Archiver | Admin Guide | General Questions | 13

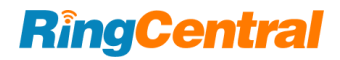

# **General Questions**

#### RingCentral for Archiver | Admin Guide | General Questions | 14

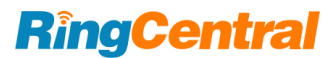

1. Why can't I find Archiver Settings in the Admin Portal?

If the Archiver Setting tab cannot be found in More -> Account Settings -> Archiver Settings, please ensure that

- The plan your organization subscribed includes Archiver feature
- You log in Admin Portal as an admin portal administrator
- You are in the Admin Portal but not in My Extension. You can simply switch it by clicking the dropdown on the top right corner

If the Archiver Setting tab is still not available after the verification, please contact RingCentral Support for help.

2. Why cannot users see Archiver after I turned on User Archiver in Archiver Settings?

Please suggest the users to go to My Extension (not Admin Portal) to find **More -> Apps and Resources -> Archiver**. More details please refer to the User Guide.

3. Why cannot archiver administradors see Archiver after I turned on Admin Archiver in Archiver Settings?

Please ensure the user's assigned role includes these permissions blow:

- Features Archiver for Admins
- Company Call Log Access Recordings
- Company Call Log Delete Records
- Company Call Log Download & Delivery
- Company Call Log View Only
- User Management Users

If roles are properly configured, please suggest the archiver admin to go to Admin Portal (not My Extension) to find **More -> Apps and Resources -> Archiver**. For more details, please refer to the User Guide.

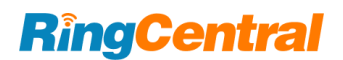

#### RingCentral for Archiver | Admin Guide | General Questions | 15

4. Why does the Archiver Administrator see an error that "Call recordings for all extensions couldn't be backed up" in the Sync Options tab though the Call Recordings for All Extensions is selected (Figure 6)?

The Archiver administrator sees this error because the admin does not have sufficient permissions to access the company's call recordings. Please ensure all permissions listed in question 3 are selected and saved in the archiver administrator's assigned role. Otherwise, the call recordings for all extensions cannot be archived though it has been selected.

| Accounts Sync         | Options Archive Logs ~                                                                                                    |                                    |  |
|-----------------------|----------------------------------------------------------------------------------------------------|------------------------------------|--|
| You don't have the pe | mission to back up all your selected data                                                                                                    | a. Find out how to fix it ×        |  |
| Turn On Backup        |                                                                                                    |                                    |  |
| Select the Data You   | Want to Back Up                                                                                                    |                                    |  |
| All Extensions        | Only Y                                                                                                    | our Extension                      |  |
| Call Recordings       | Call recordings for all extensions co<br>uldn't be backed up.<br>In your Admin Portal, go to Users ><br>Roles and make sure all permission<br>s under Company Call Log are sele<br>cted. | ecordings<br>nails<br>VMS Messages |  |
|                       |                                                                                                    |                                    |  |
|                       |                                                                                                    | Save                               |  |

#### RingCentral for Archiver | Admin Guide | General Questions | 16

5. Why does the archiver extension user see an error that "Call recordings for your extensions couldn't be backed up" in the Sync Options tab (Figure 7) though the Call Recordings data type is selected?

The extension user sees this error because the user does not have sufficient permissions to access his or her call recordings. Please ensure User Call Log permission is selected in the user's assigned role (page 10). Otherwise, the call recordings for the user's extension cannot be archived.

| We retain data up to 80 days or 9,<br>our <u>data retention policy</u> .<br>Archive logs are retained for up to<br>data in Call Log. | 000 call recordings. Customers must archive data to external storage to prevent data loss or compliance risk. For more information,<br>6 months; logs that reach their retention period will be permanently deleted. You will still have self-service access to 1 year of call lo | read<br>)g |
|----------------------------------------------------------------------------------------------------|----------------------------------------------------------------------------------------------------|------------|
| Accounts Sync Options                                                                                                    | Archive Logs 🗸                                                                                                    |            |
| You don't have the permission to                                                                                                    | back up all your selected data. Find out how to fix it                                                                                                    | ×          |
| Turn On Backup                                                                                                    |                                                                                                    |            |
| Select the Data You Want to                                                                                                    | Back Up                                                                                                    |            |
| Call Recordings ()                                                                                                    |                                                                                                    |            |
| Voicemails                                                                                                    |                                                                                                    |            |
| SMS/MMS Messages                                                                                                    |                                                                                                    |            |
| FAX                                                                                                    |                                                                                                    |            |
|                                                                                                    |                                                                                                    |            |
|                                                                                                    |                                                                                                    |            |

Save

Figure 7

©2021 RingCentral, Inc. All rights reserved. RingCentral, RingCentral Office, RingCentral Meetings, and the RingCentral logo are registered trademarks of RingCentral, Inc. Other third-party marks and logos displayed in this document are the trademarks of their respective owners. KID-9091